# **AD\ANTECH**

# ASMB-BMC BMC Module IPMI 2.0 Startup Manual

### **Packing List**

Before you begin installing your card, please make sure that the following items have been shipped:

- 1. ASMB-BMC module x 1
- 2. 2-year quality warranty card x 1 P/N: 2190000902
- 3. Startup manual x 1 P/N: 20060BMC00

If any of these items are missing or damaged, please contact your distributor or sales representative immediately.

### Specifications

#### **Standard Functions**

- ASMB-BMC is compliant with Intel IPMI 2.0 specification via IPMI connector on ASMB series server boards
- Support list: ASMB-781G4, ASMB-820I, ASMB-920IR, ASMB-822I

#### Mechanical

- Dimensions: 36 mm x 15 mm
- Power supply type: 3.3 V, 5 V, 5 VSB
- Power requirements: 3.3 VSB
- Operating temperature: 0 ~ 60° C
- Operating humidity: 40° C @ 85% RH, Non-Condensing
- Storage temperature: -40 ~ 85° C
- Storage humidity: 60° C @ 95% RH, Non-Condensing
- Weight: 0.01 kg

For more information on this and other Advantech products, please visit our website at:

#### http://www.advantech.com

#### http://www.advantech.com/eplatform

For technical support and service, please visit our support website at:

#### http://www.advantech.com/suppot/

This manual is for the ASMB-BMC Series.

Part No. 20060BMC00

Print in China

1st Edition July 2013

# **Jumpers and Connectors**

There is one connector on the module to connect with server board. The below table lists the function of this connector.

#### Jumpers and connectors

| Connectors |                |  |
|------------|----------------|--|
| Label      | Function       |  |
| CN2        | IPMI connector |  |

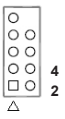

| Pin Definitions |            |     |             |  |  |
|-----------------|------------|-----|-------------|--|--|
| Pin             | Signal     | Pin | Signal      |  |  |
| 1               | FLA_SPICK  | 2   | ASTSPI_CE0# |  |  |
| 3               | FLA_WPN    | 4   | N/A         |  |  |
| 5               | FLA_SPIDIO | 6   | GND         |  |  |
| 7               | ROMA0      |     |             |  |  |

## Installation Guide

- 1. Start to use ASMB-BMC by the following steps.
  - 1). Connect ASMB-BMC to location "IPMI1", reference location please check the manual of server board.

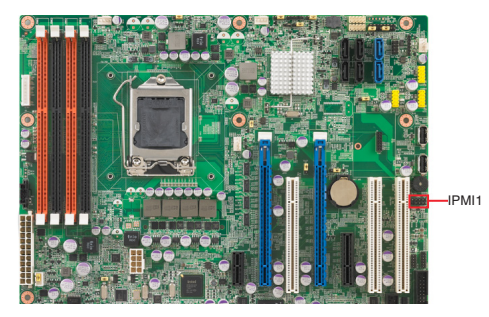

Example: ASMB-781

2). ASMB-BMC.

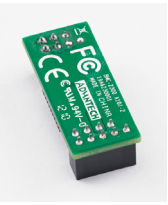

## Installation Guide

- 2. After setting up the hardware configuration, complete the BIOS settings below.
  - Check the information below to find out corresponding commands to enable the BMC function.

Enter Server Mgmt, "BMC Support" and "Wait For BMC" are [Enabled].

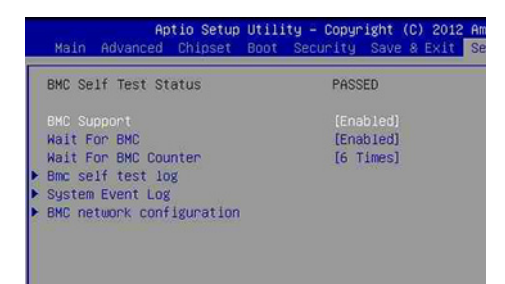

Enter BMC network configuration, when "Configuration Change Address source" is [Static], there is a default IP address for first time user setting.

For some server boards that provide two LAN options for BMC, the BIOS screen will show LAN1 and LAN2 information in the BMC network configuration screen.

| Aptic Setup Utility       | y – Copyright (C) 2012 Ameri<br>Serve   | ican Mega<br>er Mgmt |
|---------------------------|-----------------------------------------|----------------------|
| BMC network configuration |                                         | Sele                 |
| LAN2                      |                                         | or (                 |
|                           |                                         | BMC                  |
| Station IP address        | 192.168.0.1                             | not                  |
| Subnet mask               | 255.255.255.0                           | par                  |
| Station MAC address       | 00-0b-ab-5f-cb-af                       |                      |
| Router IP address         | 0.0.0                                   |                      |
| Router MAC address        | 00-00-00-00-00                          |                      |
| Uns<br>Sta<br>Dyn         | pecified<br>tic<br>amic-Obtained by BMC |                      |
|                           |                                         | +/-                  |
|                           |                                         | F1:                  |
|                           |                                         | F2;                  |
|                           |                                         | F3:                  |
|                           |                                         | F4:                  |
|                           |                                         | ESO                  |

Note: It will take 1 minute to initialize when first time connected to power on.

- 3. Set the IP address to the same segment as the connected LAN channel of ASMB-BMC in the client computer.
- Open a browser and log into GUI (Graphic User Interface) of ASMB-BMC. Hyperlink Address is the same as the connected LAN channel IP address from the client computer.

| MEGARAC |                                                                                                    |                                                                                                    | American<br>Megatrends |
|---------|----------------------------------------------------------------------------------------------------|----------------------------------------------------------------------------------------------------|------------------------|
|         | Username:<br>Password:<br>Resulted Brenze<br>1. Allow Opp.<br>2. Allow file d<br>3. Grassie jan<br>4. Enable Co | store<br>(and the second second s |                        |
|         |                                                                                                    |                                                                                                    |                        |

| Default user name and password |       |  |  |
|--------------------------------|-------|--|--|
| Username                       | admin |  |  |
| Password                       | admin |  |  |

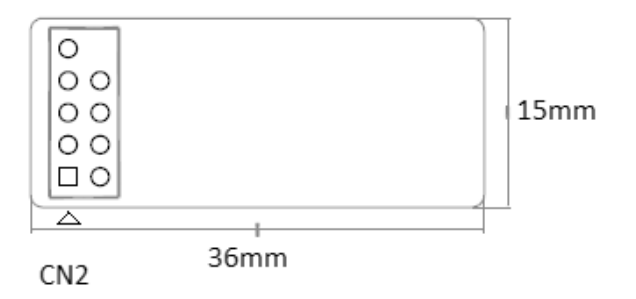

Figure 1: ASMB-BMC Board Layout and Dimensions